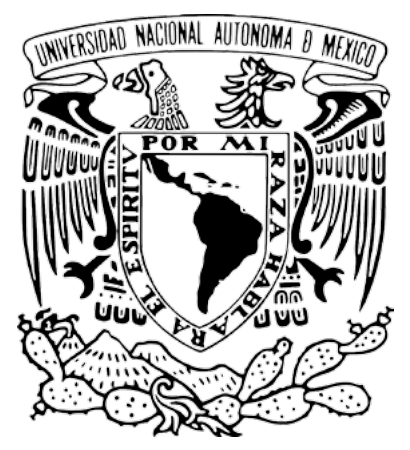

Universidad Nacional Autónoma de México

## CREACIÓN DE SECCIONES EN EL MENÚ PRINCIPAL DEL OJS

Guía rápida para editores

### Revistas en Desarrollo **(RED)** Revistas en Consolidación **(REC)**

# Proyecto: "Portal del Sistema de Clasificación de Revistas Mexicanas de Ciencia y Tecnología del Conacyt" (scrmcyt)

Integrado por:

Dirección General de Cómputo y de Tecnologías de Información y Comunicación, DGTIC. UNAM

Dirección General de Bibliotecas, DGB. UNAM

Mayo de 2017.

Documento elaborado por UNAM – DGTIC - DSSI.

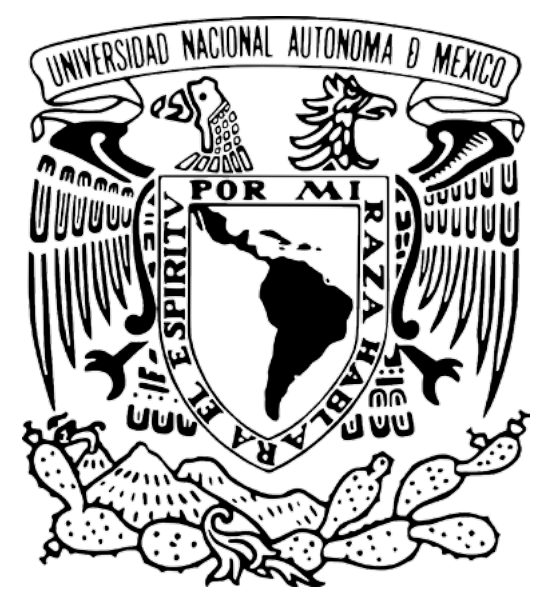

Universidad Nacional Autónoma de México

Para información adicional sobre este documento, contactar a:

Área de proyecto "Sistema de Clasificación de Revistas Mexicanas de Ciencia y Tecnología del Conacyt".

Dirección General de Cómputo y de Tecnologías de Información y Comunicación

#### DIRECCIÓN GENERAL DE BIBLIOTECAS

Circuito Exterior S/N Ciudad Universitaria 04510. Ciudad de México. México

Nidia Zúñiga Murrieta nidia.zuniga@unam.mx (55) 5622 8161

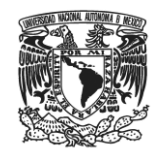

#### INTRODUCCIÓN

Open Journal Systems (OJS) permite modificar la configuración del sistema a través de *plugins* o módulos externos para ampliar sus funciones y adecuar el sitio a las necesidades del equipo editorial. A continuación, se describen los pasos a seguir para incorporar nuevas secciones que se visualicen en el menú principal<sup>1</sup>.

<sup>&</sup>lt;sup>1</sup> NOTA. El equipo de infraestructura de la DGTIC recomienda, como buena práctica, realizar las mínimas y más necesarias modificaciones a la configuración interna del servidor del OJS, debido a que los cambios realizados desde el servidor pueden afectar el funcionamiento del sistema e impedir la actualización del mismo.

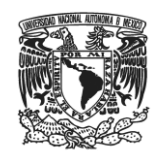

#### PROCEDIMIENTO PARA LA CREACIÓN DE SECCIONES EN EL MENÚ PRINCIPAL DEL OJS

1. Para añadir una sección en la barra de navegación, se deberá ingresar con **rol de gestor** a *M*ódulos del sistema del apartado Gestión de la revista.

Inicio > Usuario/a > Gestión de la revista > Gestión de módulos > Módulos genéricos

| Inicio > Usuario/a > Gestión de la revista > Gestión de módulos                                                                                                    |  |  |  |
|----------------------------------------------------------------------------------------------------|--|--|--|
| Gestión de módulos                                                                                                    |  |  |  |
| Esta página permite al gestor/a de la revista revisar y configurar los módulos instalados. Estos se dividen en distintas categorías según su función. A continuación, se muestran las diferentes categorías y los módulos que pertenecen a cada una de ellas.<br>• Módulos de metadatos<br>• Módulos de autorización<br>• Módulos de bloque<br>• Módulos de formato de citas<br>• Módulos de econectores de bases de datos de citas<br>• Módulos de exitación de citas<br>• Módulos de exitación de citas<br>• Módulos de exitación de citas<br>• Módulos de autenticación implícita<br>• Módulos de autenticación implícita<br>• Módulos de formato de metadatos de OAI |  |  |  |

2. Seleccionar Módulos genéricos para HABILITAR el Módulo de páginas estáticas.

| Inicio > Usuario/a > Gestión de la revista > Gestión de módulos > <b>Módulos genéricos</b>                                                                                                    |  |  |
|----------------------------------------------------------------------------------------------------|--|--|
| Módulos genéricos                                                                                                    |  |  |
| Los módulos genéricos se utilizan para ampliar las características del Open Journal Systems de diversas maneras y que<br>son incompatibles con otras categorías de módulos.                                                                                                    |  |  |
| Módulo de referencias                                                                                                    |  |  |
| El módulo de referencias rastrea las URL de enlaces refback entrantes a artículos (p. ej., cuando un lector sigue un<br>enlace externo a un artículo) y permite a los autores/as mantener y publicar una lista actualizada automáticament<br>de los enlaces refancta a un artículo. |  |  |
| CONFIGURACIÓN DESHABILITAR ACTUALIZAR MÓDULO ELIMINAR MÓDULO                                                                                                    |  |  |
| Estadísticas de uso                                                                                                    |  |  |
| Presentar objetos de datos de estadísticas de uso. Se pueden usar los archivos de acceso de registro del servidor<br>para extraer las estadísticas.<br>DESHABILITAR CONFIGURACIÓN ACTUALIZAR MÓDULO ELIMINAR MÓDULO                                                                 |  |  |
| <ul> <li>Módulo de configuración regional personalizada</li> </ul>                                                                                                    |  |  |
| Este módulo permite personalizar el texto de la interfaz de usuario/a que OJS ofrece por defecto.<br>PERSONALIZAR DESHABILITAR ACTUALIZAR MÓDULO ELIMINAR MÓDULO                                                                                                    |  |  |
| Gestor de bloques personalizados                                                                                                    |  |  |
| Este módulo le permite gestionar los bloques personalizados de la barra lateral. Puede editar los bloques en la<br>configuración de cada módulo que cree aquí.<br>CONFIGURACIÓN DESHABILITAR ACTUALIZAR MÓDULO ELIMINAR MÓDULO                                                      |  |  |
| • Evento de uso                                                                                                    |  |  |
| Crea una enlace que proporciona un evento de uso en un formato definido.<br>ACTUALIZAR MÓDULO ELIMINAR MÓDULO                                                                                                    |  |  |
| <ul> <li>Módulo de páginas estáticas</li> </ul>                                                                                                    |  |  |
| Este módula permite gestionar el contenido estático.<br>HABILITAR ACTUALIZAR MÓDULO ELIMINAR MÓDULO                                                                                                    |  |  |
| Módulo de búsqueda Lucene                                                                                                    |  |  |

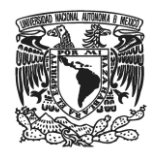

3. Automáticamente la página regresará a la sección Módulos genéricos. Dar clic al botón AÑADIR/EDITAR.

| Inicio > Usuario/a > Gestión de la revista > Gestión de módulos > Módulos genéricos                                                                                                    |
|----------------------------------------------------------------------------------------------------|
| Módulos genéricos                                                                                                    |
| Los módulos genéricos se utilizan para ampliar las características del Open Journal Systems de diversas maneras y que son incompatibles con otras categorías de módulos.                                                                                                    |
| Módulo de páginas estáticas                                                                                                    |
| Este módulo permite gestionar el contenido estático.<br>ANADIR/EDITAR CONTENIDO DESHABILITAR ACTUALIZAR MÓDULO ELIMINAR MÓDULO                                                                                                    |
| • Módulo de referencias                                                                                                    |
| El módulo de referencias rastrea las URL de enlaces refback entrantes a artículos (p. ej., cuando un lector sigue un<br>enlace externo a un artículo) y permite a los autores/as mantener y publicar una lista actualizada automáticamente de<br>los enlaces refback a un artículo.<br>CONFIGURACIÓN DESHABILITAR ACTUALIZAR MÓDULO ELIMINAR MÓDULO |
| Módulo TinyMCE                                                                                                    |
| Este módulo habilita la edición WYSIWYG ("lo que ve es lo que obtiene") de áreas de texto del OJS mediante el uso<br>del editor de contenido Deshabilitar ACTUALIZAR MÓDULO ELIMINAR MÓDULO                                                                                                    |

4. La ventana emergente sirve para configurar el contenido de la nueva sección. Se pueden cargar imágenes, textos y archivos; además de incluir hipervínculos a textos o imágenes. También se puede cargar una página HTML pre-elaborada.

| Inicio > Usuario/a > Gestor/a de la revista > Módulo de páginas estáticas > Editar una página estática  |                                                                                                    |  |  |  |
|----------------------------------------------------------------------------------------------------|----------------------------------------------------------------------------------------------------|--|--|--|
| Editar una página estática                                                                              |                                                                                                    |  |  |  |
| Utilice el siguiente fo<br>Puede acceder a las<br>http://feliscatus.tic.<br>que elija. <b>Atención:</b> | rmulario para añadir o editar el contenido de la página.<br>páginas en:<br>unam.mx/0js01/index.php/quilombo/pages/view/%PATH%, donde %PATH% es el valor<br>cada página debe tener una ruta diferente. |  |  |  |
| Ruta *                                                                                                  | Prueba                                                                                                    |  |  |  |
| Título *                                                                                                | Página de prueba                                                                                                    |  |  |  |
| Contenido *                                                                                             | B I U AK I E E I 译 译 I O C I OO O U U O O O O O O O O O O O O O O                                                                                                    |  |  |  |
|                                                                                                    | Path: p                                                                                                    |  |  |  |
|                                                                                                    | POWERED BY                                                                                                    |  |  |  |
|                                                                                                    | TinyMCE                                                                                                    |  |  |  |
| Guardar Cancelar<br>* Indica campo obligat                                                              | orio                                                                                                    |  |  |  |

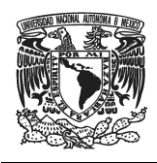

El campo *Ruta* sirve para indicar el nombre que aparecerá en el dominio de la página.

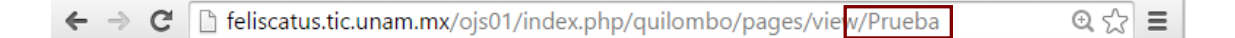

- 5. Al terminar de editar el contenido y de guardar los cambios, aparecerá una ventana indicando la creación exitosa de la sección. Para continuar con el procedimiento pulsar **CONTINUAR**.
- 6. Seleccionar la opción **VISTA** y copiar la URL de la sección creada. Posteriormente regresar a la ventana anterior y presionar **HECHO**.

| Inicio > Usuario/a > Gestor/a de la revista > Módulo de páginas estáticas                                                                                                    |                  |                                           |  |  |
|----------------------------------------------------------------------------------------------------|------------------|-------------------------------------------|--|--|
| Módulo de páginas estáticas                                                                                                    |                  |                                           |  |  |
| El siguiente formulario le muestra todas las páginas estáticas que creó. Puede editar o eliminar las páginas<br>mediante los enlaces situados en la parte derecha.<br>Puede acceder a las páginas en:<br>http://feliscatus.tic.unam.mx/ojs01/index.php/quilombo/pages/view/%PATH%, donde %PATH% es el valor<br>que elija. <b>Atención:</b> cada página debe tener una ruta diferente. |                  |                                           |  |  |
| RUTA                                                                                                    | TÍTULO           | ACCIÓN                                    |  |  |
| Prueba                                                                                                    | Página de prueba | M <del>ista   E</del> ditar  <br>Eliminar |  |  |
| AÑADIR UNA NUEVA PÁGINA                                                                                                    |                  |                                           |  |  |
| Hecho                                                                                                    |                  |                                           |  |  |
| * Indica campo obligatorio                                                                                                    |                  |                                           |  |  |

7. Entrar al quinto paso de la Configuración de la revista (5. Apariencia).

| Inicio > Usuario/a > Gestión de la revista > Configuración de la revista                                                                       |  |  |  |
|----------------------------------------------------------------------------------------------------|--|--|--|
| Configuración de la revista                                                                                                    |  |  |  |
| Cinco pasos para configurar el sitio web de la revista                                                                                         |  |  |  |
| 1. Detalles<br>Nombre de la revista, ISSN, contactos, patrocinadores y motores de búsqueda.                                                    |  |  |  |
| <ol> <li>Políticas</li> <li>Objeto de la revista, proceso de evaluación por pares, secciones, privacidad, seguridad y otros.</li> </ol>        |  |  |  |
| <ol> <li>Envíos<br/>Indicaciones para los autores/as, derechos de autor/a e indexación (incluido el registro).</li> </ol>                      |  |  |  |
| <ol> <li>Gestión<br/>Acceso y seguridad, planificación, avisos, corrección de originales, maquetación y revisión.</li> </ol>                   |  |  |  |
| 5. Apariencia<br>Encabezado de la página inicial, contenido, encabezado de la revista, pie de página, barra de navegación y hoja de<br>estilo. |  |  |  |

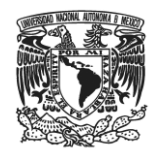

Para visualizar la sección creada en el menú, dirigirse al paso 5.5 y pegar la URL.
 Habilitar los campos "El valor de la etiqueta..." y "La dirección URL es..." con el objetivo de que se integren las páginas al menú.

| 5.5 Barra de navegación                                                                                                    |                                                                                                    |  |  |  |
|----------------------------------------------------------------------------------------------------|----------------------------------------------------------------------------------------------------|--|--|--|
| Se pueden añadir elementos a la barra de navegación actual que se muestra en la parte superior de la página<br>(Inicio, Acerca de, Área personal, etc.). |                                                                                                    |  |  |  |
| Nombre de la<br>etiqueta                                                                                                    | PAGINA DE PRUEBA       Eliminar         Image: Second second s |  |  |  |
| URL                                                                                                    | <ul> <li>http://feliscatus.tic.unam.mx/ojs01/index.php/quilombo/pages/view/Prt</li> <li>La dirección URL es absoluta (p. ej., "http://www.ejemplo.com") en lugar de una ruta relativa del sitio (p. ej., "/administracion/configuracion")</li> </ul>                                                                                                    |  |  |  |

9. Ingresar a la sección creada desde el menú para verificar su correcta instalación y funcionamiento.

 

 INICIO
 ACERCA DE ARCHIVOS
 ÁREA PERSONAL AVISOS
 CATEGORÍAS PAGINA DE PRUEBA
 BUSCAR GOOGLE

 Inicio > Página de prueba
 Página de prueba
 Ésta es una página de prueba.